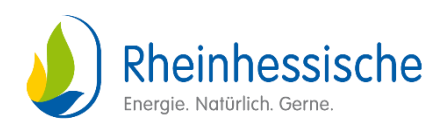

# Beantragung eines Installateurausweis

Sie haben **noch keinen** Installateurausweis von einem anderen Netzbetreiber oder Stadtwerk und möchten nun Ihren Installateurausweis beantragen, um Arbeiten im Netzgebiet der Rheinhessische Energie- und Wasserversorgungs-GmbH durchführen zu können?

Dann hilft Ihnen die folgende Anleitung schrittweise dabei, Ihren Installateurausweis zu beantragen.

## 1. Aufrufen des Installateurportal

Öffnen Sie das Installateurportal, indem Sie <u>hier klicken</u> oder indem Sie die folgende Webseite <u>www.rheinhessische-netze.de</u> aufrufen und über den Button "Partner" das Installateur-Portal auswählen.

## 2. Erstmalige Registrierung im Installateurportal

Zur Nutzung unseres Installateurportales ist eine einmalige Registrierung erforderlich. Über den Button **"Jetzt registrieren"** können Sie Ihre Gastgenehmigung beantragen.

| Rheinhessische  Hegenmein füre |                                                                                                    | Anmelden →] |
|--------------------------------|----------------------------------------------------------------------------------------------------|-------------|
|                                | Willkommen im                                                                                                    |             |
|                                | Installateur Portal                                                                                               |             |
|                                | Erledigen Sie Inbetriebnahmen, Anmeldungen von PV Anlagen sowie Wallboxen<br>und vieles Wottere beguern online.   |             |
|                                | Jetzt anmelden -+]                                                                                                |             |
|                                | Installateurausweis / Gastgenehmigung                                                                             |             |
|                                | Falls Sie noch keinen Installateurausweis oder eine Gastgenehmigung haben<br>müssen Sie sich zuerst registrieren. |             |
|                                | Jetzt registrieren                                                                                                |             |
|                                | Zugang aktivieren                                                                                                 |             |
|                                | Sie haben bereits einen Aktivierungscode von uns erhalten? Dann können Sie<br>jetzt ihren Account aktivieren.     |             |
|                                | Jetzt Aktivierungscode eingeben                                                                                   |             |

Anschließend öffnet sich die folgende Ansicht, in der Sie zunächst die dargestellten Felder mit Ihren **1.Firmendaten** befüllen, bevor Sie auf **2.Ansprechpartner** klicken, um Ihre persönlichen Zugangsdaten zu befüllen.

| ١ | Rheinhessische                   | Anmelden →J             |
|---|----------------------------------|-------------------------|
| 0 | Firmendaten<br>Angaben zur Firma |                         |
|   | Firma*                           | Firma Zusatz (optional) |
|   |                                  |                         |
|   | Addresse                         |                         |
|   | Straße*                          | Nr.*                    |
|   | PLZ* Ort*                        |                         |
|   | Weiter                           |                         |
| 2 | Ansprechpartner                  |                         |

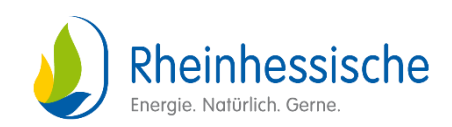

| Personendaten                                        |   |                    |  |  |
|------------------------------------------------------|---|--------------------|--|--|
| Vorname*                                             |   | Nachname*          |  |  |
| Telefonnummer*                                       |   | Handynummer        |  |  |
| Zugangsdaten                                         |   |                    |  |  |
| E-Mail*                                              |   | E-Mail bestätigen* |  |  |
| Passwort*                                            | 8 |                    |  |  |
| Bedingungen                                          |   |                    |  |  |
| Hiermit akzeptiere ich die Datenschutzbestimmungen * |   |                    |  |  |
|                                                      |   |                    |  |  |

Nachdem die Datenschutzbestimmungen bestätigt wurden, können Sie über den **"Jetzt anmelden"** Button mit der Registrierung fortfahren.

Mit Ihren neuen Zugangsdaten können Sie sich nun im Installateurportal anmelden. Sie bekommen nach der Registrierung **keine** separate E-Mail mit einem Bestätigungslink oder Aktivierungscode, sondern können direkt mit der Anmeldung beginnen.

## 3. Beantragung eines Installateurausweis

Über die Einstiegsseite haben Sie die Möglichkeit Ihren Installateurausweis zu beantragen. Wählen Sie dazu einfach im Feld Los geht's **"Neuen Ausweis beantragen"** aus:

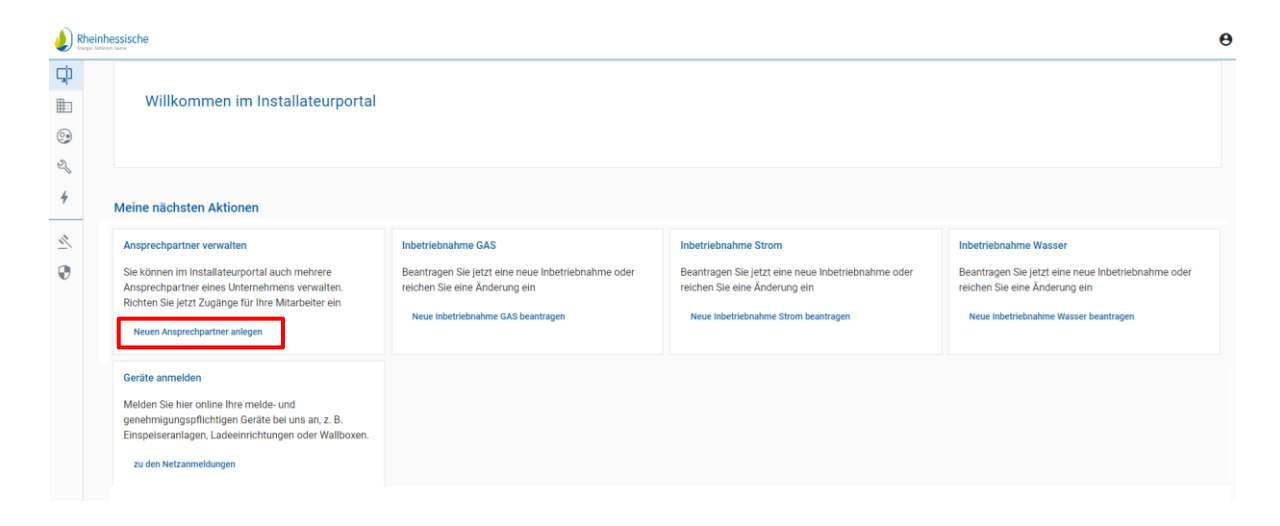

Und klicken, wie nachfolgend dargestellt, auf "+Ausweis beantragen":

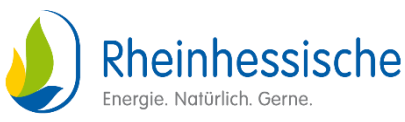

| Rhei             | inhessische<br>HYBERD Davie                                                                                                    |                                                                                                    |                                                       |                      |
|------------------|----------------------------------------------------------------------------------------------------|----------------------------------------------------------------------------------------------------|-------------------------------------------------------|----------------------|
| ⊈<br>≣<br>⊗<br>≪ | Benutzer & Ausweise<br>Hier können Sie Benutzer verwalten, Verwaltungs<br>Verwaltungsberechtigungen ermöglichen das Ers<br>Um Ausweise zu bearbetten, kilcken Sie auf den e | berechtigungen vergeben und Ausweise beantragen.<br>tellen und Ausfüllen von Netzanmeldungen sowie inbr<br>entsprechenden Ausweis. | etriebnahmen, aber nicht das Anfragen der Genehmigung | en.                  |
| 7                | ld Benutzer                                                                                                    | Verwaltungsberechtigung ①                                                                                                    | Ausweis Ausweis-Nr. Betriebsbereich                   | Ausweisstatus        |
| 2                |                                                                                                    |                                                                                                    |                                                       | + Ausweis beantragen |
| •                |                                                                                                    |                                                                                                    |                                                       |                      |

Wählen Sie im nächsten Schritt die Ausweisart aus.

| Rhei | einhessische                                                 |                                             | θ |
|------|--------------------------------------------------------------|---------------------------------------------|---|
|      |                                                              |                                             |   |
|      | Neuen Ausweis beantragen Unvolständig                        |                                             |   |
|      | Für die Beantragung einer Gastgenehmigung benötigen Sie ledi | lich ihren bestehenden Installateurausweis. |   |
|      |                                                              |                                             |   |
|      | Zurück                                                       |                                             |   |
| -    |                                                              |                                             |   |
|      |                                                              | Bernstabereich*                             |   |
|      |                                                              | rhe / Rheinhessische+ Gastgenehmigung +     |   |
|      |                                                              | - Sparte"                                   |   |
|      |                                                              |                                             |   |
|      |                                                              | Wahlen Sie eine Sparte                      |   |
|      |                                                              | Gas                                         |   |
|      |                                                              | Strom                                       |   |
|      |                                                              |                                             |   |
|      |                                                              | Wasser                                      |   |

## Unterscheidung der Ausweisart:

Ein **Installateurausweis** wird beantragt, wenn noch <u>kein</u> Installateurausweis vorhanden ist und sich Ihr Firmensitz im Netzgebiet der Rheinhessische Energie- und Wasserversorgungs-GmbH befindet.

Eine **Gastgenehmigung** wird beantragt, wenn Sie bereits einen Installateurausweis von einem anderen Netzbetreiber oder einem Stadtwerk besitzen und nun zusätzlich Arbeiten im Netzgebiet der Rheinhessische Energie- und Wasserversorgungs-GmbH durchführen möchten.

Nachdem alle vorherigen Felder befüllt wurden, öffnet sich die folgende Seite. Hier können Sie über die jeweiligen "Dokument hochladen" Buttons alle benötigten Dokumente hinterlegen.

Für die **Gastgenehmigung** wählen Sie Ihren Netzbetreiber aus, geben die entsprechenden Daten ein und laden Ihren Installateurausweis hoch.

| usweisdaten      |             | _ |  |
|------------------|-------------|---|--|
| etzbetreiber     | Ŧ           |   |  |
| Ausweisnummer*   |             |   |  |
| Gültig ab:       | Gültig bis: |   |  |
| usweisdokument * |             |   |  |

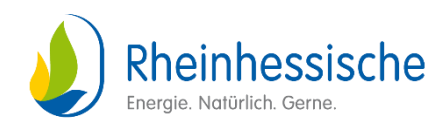

Für die Eintragung in das Installateurverzeichnis der Rheinhessische Energie- und Wasserversorgungs-GmbH benötigen Sie im Einzelnen folgende Dokumente:

-Gewerbeanmeldung / Gewerbeschein

- -Betriebshaftpflichtversicherung
- -Nachweis über Fachkräftebefähigung
- -Eintragung in die Handwerksrolle / Handwerkskarte
- -Sachkundenachweis
- -Nachweis über ein festes Arbeitsverhältnis des verantwortlichen Fachmanns

**Wichtig:** Nachdem alle Dokumente hochgeladen wurden, ist am Seitenende ein Haken bei "Bestätigung über Werkstattausrüstung" zu setzen.

Scrollen Sie wieder an den Seitenanfang, um dort über den Button

"Zwischenspeichern" die Dateien zu sichern und anschließend über den Button "Zur Prüfung senden" die Beantragung abzuschließen:

|            | Rheinhessische<br>Jarge March San.                                                                       | θ. |
|------------|----------------------------------------------------------------------------------------------------|----|
| Ţ          |                                                                                                    |    |
| <b>b</b>   | Neuen Ausweis beantragen Unvoltsindig                                                                    |    |
|            | Für die Beantragung einer Gastgenehmigung benötigen Sie lediglich ihren bestehenden Installateurausweis. |    |
| Z          |                                                                                                    |    |
| 4          | Zurlick Zwischenspeichem Zur Prüfung senden                                                              |    |
| <u>"</u> * | - Retrictebrach*                                                                                         |    |
| 0          | rhe / Rheinhessische+ Installateurausweis +                                                              |    |
|            | - Sourte*                                                                                                |    |
|            | Wasser 👻                                                                                                 |    |
|            |                                                                                                    |    |

# 4. Genehmigung

Sobald Ihre Beantragung geprüft und durch die Rheinhessische Energie- und Wasserversorgungs-GmbH genehmigt wurde, erhalten Sie eine Benachrichtigung per E-Mail.

# 5. Aufrufen Ihres Installateurausweis

Nach erfolgreicher Genehmigung haben Sie im Installateurportal die Möglichkeit, sich Ihren Installateurausweis aufzurufen und bei Bedarf auszudrucken. Über den QR-Code haben Sie die Möglichkeit, jederzeit den aktuellen Gültigkeitsstatus abzufragen.

Melden Sie sich dazu im Installateurportal an und wählen in der linken Auswahlleiste "Benutzer/Ausweise" aus.

Danach können Sie sich Ihr Ausweisdokument herunterladen.

|                         |                                                                                | Rheinhessische<br>Energie. Natürlich. Gerne. |
|-------------------------|--------------------------------------------------------------------------------|----------------------------------------------|
| trugis legitici, tens.  |                                                                                |                                              |
| APPS                    |                                                                                |                                              |
| L Home                  | Ausweis bearbeiten Gültig                                                      |                                              |
| Accountverwaltung       |                                                                                |                                              |
| Benutzer / Ausweise     | Rheinhessische Energie- und Wasserversorgungs-GmbH / rhe - Strom /             |                                              |
| 🖏 Meine Inbetriebnahmen |                                                                                |                                              |
| 4 Netzanmeldungen       | Zurück Ausweisdokument herunterladen Zur Prüfung senden Verlängerung anfordern |                                              |
| HILFE / SONSTIGES       |                                                                                |                                              |

Ţ 9 Z, 4

Weiterhin haben Sie die Möglichkeit, weitere Benutzer hinzuzufügen. Diese können entweder nur Verwaltungstätigkeiten ausführen oder ebenfalls einen Installateurausweis beantragen.

Mit der Zuteilung einer Verwaltungsberechtigung können alle Anträge Im Portal eingesehen und bearbeitet werden. Das Versenden einer Inbetriebsetzung / Inbetriebnahme obliegt lediglich dem Ausweisträger.